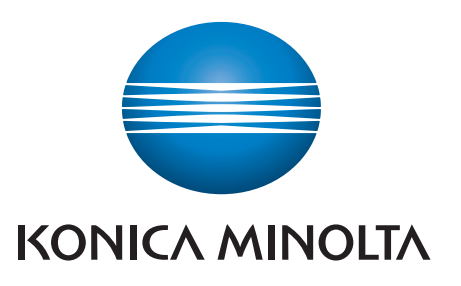

## Manages color and black/white

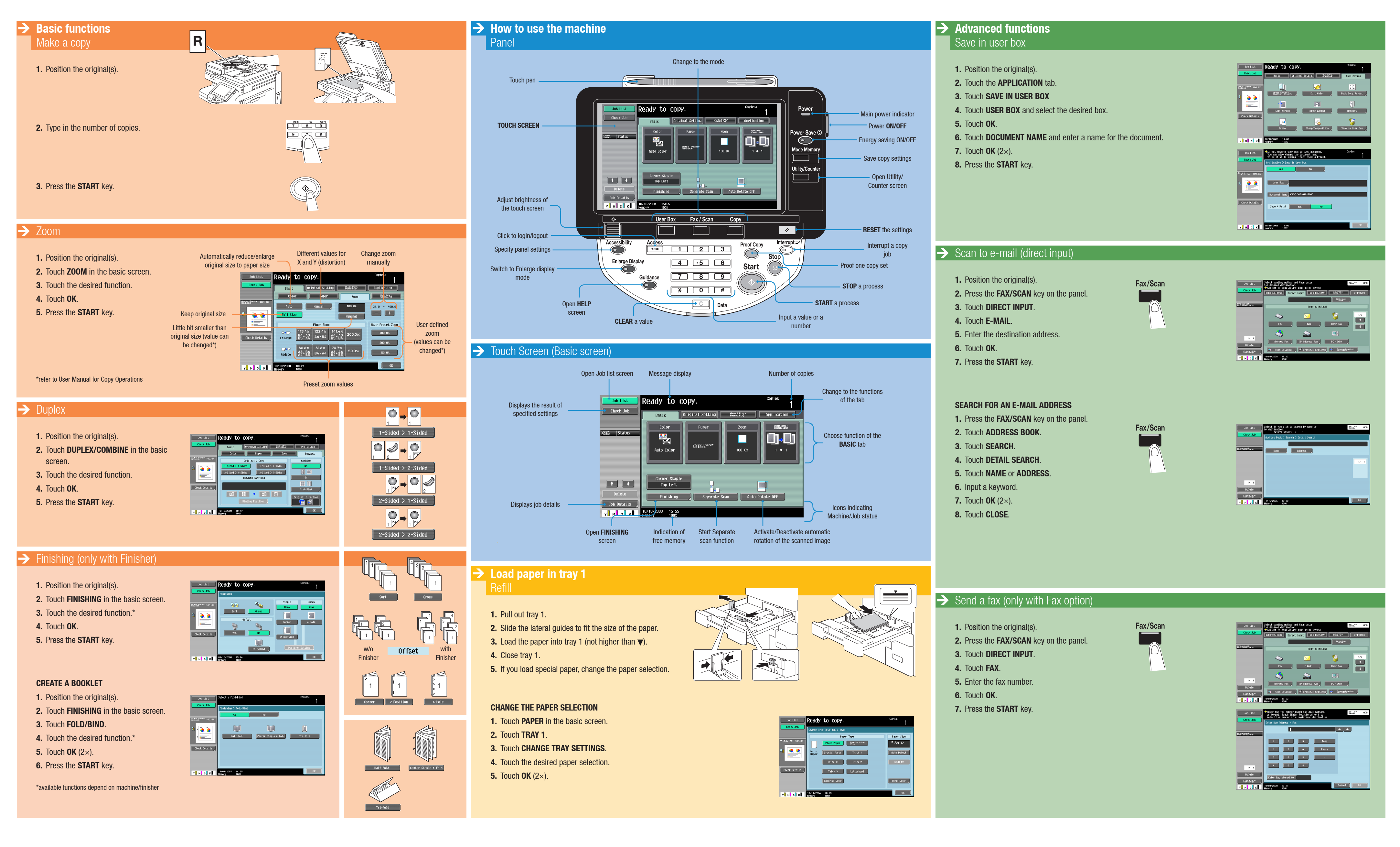

## bizhub c652/c552

## **Quick Reference**